## 3.2.2.3 Modificare il valore degli attributi

Ipotesi Dati presenti nella **cartella ECDLGIS\_SYLLABUS** (con il seguente percorso: C:\GISeQGIS\_DATI\ECDLGIS\_SYLLABUS) Carichiamo i seguenti layer vettoriali:

- CentriABITATI 1991
- COMUNI\_1991\_2011

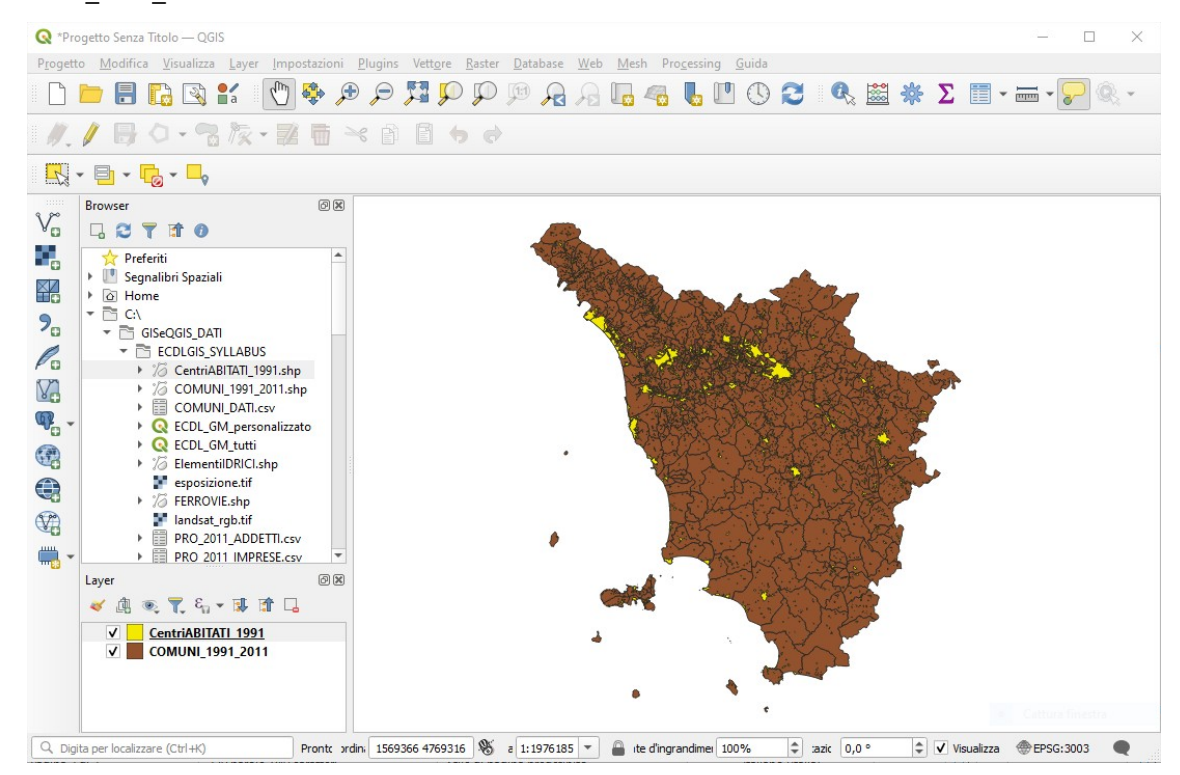

Ci viene segnalato che in CentriABITATI\_1991 una località del comune CASTENUOVO DI VAL DI CECINA ha un nome incompleto nel campo LOCALITA, apriamo la **Tabella Attributi** e attiviamo lo stato di modifica cliccando su  $\sqrt{2}$  quindi con Seleziona/filtra elementi scriviamo nel campo COMUNE\_CA il nome del comune, mentre scriviamo si perfeziona la scelta CASTENUOVO DI VAL DI CECINA:

| Q CentriABITATI 1991 — Elementi Totali: 3049                                                                                                    | Filtrati: 3049. Selezionati: 0                                               | _                                  |             | X        |
|----------------------------------------------------------------------------------------------------|------------------------------------------------------------------------------|------------------------------------|-------------|----------|
|                                                                                                    |                                                                              |                                    | -           | ~ `      |
| 🕖 😻 🗟 i 📆 🛅 🖂 🙆 🚺                                                                                                    | ) 🚍 🔊 🔩 🝸 🛎 🏘 🔎 I 🎼 🕷 📓 I 🚍 I 🍭 📾 I                                          |                                    |             |          |
| abc COMUNE_CA 🔻 = 😢 abc                                                                                                    |                                                                              | <ul> <li>Aggiorna Tutto</li> </ul> | Aggiorna s  | elezione |
| $\mathcal{E}_{\mathcal{D}}$ Espressione                                                                                                    |                                                                              |                                    | _           |          |
| ABBADIA SAN SALVATORE                                                                                                    |                                                                              | Case sensit                        | tive Cont   | iene.,   |
| ABBADIA SAN SALVATORE                                                                                                    |                                                                              | Case sensitive                     | Escludi Ca  | mpo      |
| ABBADIA SAN SALVATORE                                                                                                    |                                                                              |                                    |             |          |
| <<br><br> | Ripristina Modulo Lampeggia Elementi Mostra nella Tabella Zoom agli Elementi | nti Seleenti 💌                     | Filtra Elem | enti     |
| mostra Tutti gli Elementi 🖕                                                                                                    |                                                                              |                                    | (           | 3        |

quindi clicchiamo su Filtra Elementi 🔻 risultano filtrati 3 elementi:

| 🔇 CentriABITATI_1991 — Elementi Totali: 3049, Filtrati: | , Selezionati: 1 -                 | - 🗆 X                                    |
|---------------------------------------------------------|------------------------------------|------------------------------------------|
| 🕖 😻 🖯 🛛 📆 👼 🛰 🖄 🚺 🗞 🧮 🌘                                 | ) 🔩 🍸 🖀 🏘 🔎 i 🎼 🕷 🕅 🔛 i 🗮 i 🍭 📾    |                                          |
| abc COMUNE_CA 🔻 = 😢 abc                                 | ▼ Aggiornamento filtrato           | Aggiorna selezione                       |
| <sup>E</sup> <sub>p</sub> Espressione ↓                 |                                    |                                          |
| CASTELNUOVO DI VAL DI CECINA                            | NE_CA ABBADIA SAN SALVATORE        | ⊠                                        |
| CASTELNUOVO DI VAL DI CECINA                            | ITA ABBADIA SAN SALVATORE - CENTRO |                                          |
| CASTELNUOVO DI VAL DI CECINA                            |                                    |                                          |
|                                                         |                                    |                                          |
| < < 🕨 1 / 3049 💟 🛛 🗞                                    |                                    |                                          |
| Tiltro Avanzato (Espressione)                           | %CASTELNUOVO DI V%') 🚳 🛣           | <ul> <li>Applica</li> <li>III</li> </ul> |

## cliccando su Passa alla vista tabella passiamo alla vista tabella :

| 🔇 CentriABITATI_1991 — Elementi Totali: | 3049, Filtrati: 3, Selezionati: 1   |         |   | _                      |            | ×         |
|-----------------------------------------|-------------------------------------|---------|---|------------------------|------------|-----------|
| / 🕖 🖯 🕄 📆 🖶 🌂 🖻 🗎                       | i 🖥 📕 💊 🥊 🍸 🗶 🗭 🐻 i                 | / 🔛 🗐 🔍 |   |                        |            |           |
| abc COMUNE_CA 🔻 = 😢 abc                 |                                     |         | • | Aggiornamento filtrato | Aggiorna s | selezione |
| COMUNE_CA                               | LOCALITA                            |         |   |                        |            |           |
| 1 CASTELNUOVO DI VAL DI CECINA          | CASTELNUOVO DI VAL DI CECINA CEN    |         |   |                        |            |           |
| 2 CASTELNUOVO DI VAL DI CECINA          | LECCIA                              |         |   |                        |            |           |
| 3 CASTELNUOVO DI VAL DI CECINA          | LAGONI                              |         |   |                        |            |           |
|                                         |                                     |         |   |                        |            |           |
|                                         |                                     |         |   |                        |            |           |
| Tiltro Avanzato (Espressione)           | UNE_CA" ILIKE '%CASTELNUOVO DI V%') |         |   |                        | Applica    | 3         |
|                                         |                                     |         |   |                        |            | Î         |

risulta visualizzato l'elemento da correggere, modifichiamolo:

| 🔇 CentriABITATI_1991 — Elementi Totali: | – 🗆 ×                               |                                                                        |
|-----------------------------------------|-------------------------------------|------------------------------------------------------------------------|
| / 🛛 🖯 🕄 📆 👼 🛰 🚳 🖻                       | i 🔄 🗮 💊 🔩 🚏 🌋 🍫 🔎 i 🎼 🎼 🌌           | 🚍 🍭 📾                                                                  |
| abc COMUNE_CA 💌 = 🗵 abc                 |                                     | <ul> <li>Aggiornamento filtrato</li> <li>Aggiorna selezione</li> </ul> |
| COMUNE_CA                               | LOCALITA                            |                                                                        |
| 1 CASTELNUOVO DI VAL DI CECINA          | CASTELNUOVO DI VAL DI CECINA CENTRO |                                                                        |
| 2 CASTELNUOVO DI VAL DI CECINA          | LECCIA                              |                                                                        |
| 3 CASTELNUOVO DI VAL DI CECINA          | LAGONI                              |                                                                        |
|                                         |                                     |                                                                        |
| Filtro Avanzato (Espressione) 💌 ("COM   | 🚳 🖈 🖣 Applica 🗵 🏢                   |                                                                        |
|                                         |                                     |                                                                        |

ora chiudiamo le modifiche cliccando su 🥢 ci viene chiesto di salvare o meno le modifiche effettuate:

| Q Inter | rompi Modifica    |                    |                    | ×                |
|---------|-------------------|--------------------|--------------------|------------------|
| ?       | Vuoi salvare le n | nodifiche effettua | ate ai vettori Cen | triABITATI_1991? |
|         |                   | Salva              | Scarta             | Annulla          |

(NB: Non salviamo per evitare di modificare i dati originari).